Shepherd ACF OTIP Adult Certification User Guide for Case Requesters

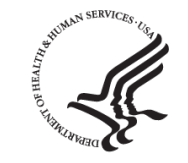

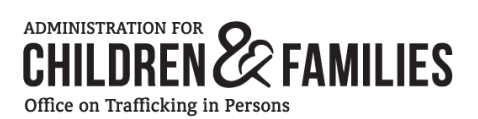

| Shepherd 1.0<br>Highlights | <ul> <li>Submit electronic RFCs</li> <li>Provide additional information</li> <li>Stay updated on the status of the case</li> <li>Access signed letters</li> </ul> |
|----------------------------|----------------------------------------------------------------------------------------------------|
| Impacted Users             | <ul> <li>Case Requesters</li> <li>Case Approvers</li> <li>Case Specialists</li> <li>TVAP Service Partners</li> </ul>                                              |

# Shepherd 1.0 modernizes OTIP's Adult Certification process by allowing clients and client advocates to submit electronic Requests for Certification (RFCs) on behalf of foreign national adults who have experienced human trafficking.

# **Electronic RFC Form**

- Protects privacy
- Increases security of information and sensitive case-level data
- Eliminates need to provide PII via email

# Faster Case Processing and Consolidated Information

- Streamlined process for reviewing and requesting case information
- All case-related documents and requests in one place
- HHS Certification Letters sent automatically in PDF

# Improved Data Analysis

- Efficient data collection increases OTIP's data analysis capabilities for federal reporting and research
- Stronger data interoperability between the Adult Certification process to other federal anti-trafficking
  processes, including case management referrals to OTIP grantees and notifying victims of eligibility for
  services

# Table of Contents

# **Getting Started**

| Create an account                          | 3  |
|--------------------------------------------|----|
| Log In                                     | 6  |
| Update Profile                             | 8  |
| Trouble logging in?                        | 9  |
| Homepage Features                          | 10 |
| Submitting a request for certification     |    |
| RFC Features                               | 11 |
| Requests List Page                         |    |
| RFC Status                                 | 20 |
| View Letters                               | 22 |
| Work on In Progress RFC                    | 23 |
| Add/ Delete Additional POC request         | 24 |
| Additional Information                     |    |
| Submitting New Information                 | 25 |
| Completing Additional Information Requests | 28 |

## Create an Account

1. Access the Shepherd Login page: <u>Shepherd.otip.acf.hhs.gov.</u>

2. Select Submit a Request or Review a Case.

# Shepherd.otip.acf.hhs.gov

|                                                                         | Shepherd Case Man                                                      | agement System                                                        | 4                                                                                                    |
|-------------------------------------------------------------------------|------------------------------------------------------------------------|-----------------------------------------------------------------------|----------------------------------------------------------------------------------------------------|
| Submit a request or review a                                            | case Verify an HHS                                                     | letter Login                                                          | as OTIP staff                                                                                                    |
| Je Districtioners Constantion                                           | stave to assummable a disability, contact the Office on Techning in A  | ersons by email at TheffelingBacfilds gave at by phone at BB4-493 555 | 20                                                                                                    |
| Email                                                                   | ai                                                                     |                                                                       |                                                                                                    |
| Password 🔒 Pas                                                          | sword                                                                  |                                                                       | Create Account                                                                                                    |
| Forgot Pa                                                               | Login<br>ssword?                                                       | ATTR Adult FartHerston Consideration                                  | Help<br>National Marcus Youff-Most Motion                                                                                                    |
| M-F 6 AM to 9 PM EST     202-205-4950     OCIO.Service.Desk@acf.hhs.gov | M-F 8 AM to 5 PM EST     202-205-4582     ChildTrefficking@acf.hhs.gov | M-F 8 AM to 5 PM EST     866-401-5510     Trafficking@acf.hhs.gov     | 24/7 Tol-free (transition territors available)     24/7 Tol-free (transition territors Availa     1-888-737-7888     Test 233733     Palod/bummanta/fickinabatione.org |

3. Select the Create Account link.

| First Name        | Last Name                                                |
|-------------------|----------------------------------------------------------|
| Title             | Name of Organization                                     |
| Address           | City                                                     |
| State             | Zip Code                                                 |
| Select            | •                                                        |
| Phone Number      | Emai (Username)                                          |
| Password          | Confirm Password                                         |
| Security Question | Answer Note: Security question answer is case sensitive. |
| Select            | •                                                        |

Questions about the RFC process or any other case? Trafficking@acf.hhs.gov 866-401-5510

 Enter your information into the User Account -Create form.

#### Create an Account

5. You will see the User Account Created window.

# User Account Created

A verification email has been sent to

 Check your email for a message from ACF OTIP with the subject "Confirmation of Successful ACF Shepherd User Account Registration."

7. Select the Verify Email link.

| Confirmation of Successful                                                                                                    |                            |
|----------------------------------------------------------------------------------------------------|----------------------------|
| ACF Shepherd User Account                                                                                                    |                            |
| Registration Inbox                                                                                                    |                            |
| ? ACF OTIP<br>to me ~                                                                                                    | ר :                        |
| You have received this email to confirm that,<br>has successfully cre<br>Shepherd account. In order to access your acc<br>please click the button below to verify your em      | ated a<br>count<br>nail.   |
| Verify Email                                                                                                    |                            |
| If you will be using the Shepherd system for or<br>tasks aside from requesting assistance on be<br>foreign national children and adults, contact C<br>Trafficking@acf.hhs.gov. | ther<br>half of<br>)TIP at |
| Questions? If you have any questions or conc<br>contact the OTIP Child Protection Specialists<br>email at ChildTrafficking@acf.hhs.gov or by pl<br>at 202-205-4582.            | erns,<br>by<br>hone        |
| Please do not reply to this system-generated er                                                                                                    | nail.                      |
|                                                                                                    |                            |

You have received this email to confirm that, has successfully created a Shepherd account. In order to access your account please click the button below to verify your email.

#### Verify Email

If you will be using the Shepherd system for other tasks aside from requesting assistance on behalf of foreign national children and adults, contact OTIP at Trafficking@acf.hhs.gov.

Create an Account

8. You will see the Verification Successful window and the Login link. Select the Login link.

You have successfully created a Shepherd account to request assistance on behalf of foreign national children who may have experienced trafficking or on behalf of foreign national adults who are eligible for HHS Certification.

If you will be using the Shepherd system for other tasks aside from requesting assistance on behalf of foreign national children and adults, contact OTIP at Trafficking@acf.hhs.gov.

Your email address has been verified. Please

## Log In

 Enter your username (your email address) and the password you entered on the User Account – Create form. Select the Login button.

| Email                                                                                           |                                                                                                    |                                                                                                    |                                                                                                    |
|-------------------------------------------------------------------------------------------------|----------------------------------------------------------------------------------------------------|----------------------------------------------------------------------------------------------------|----------------------------------------------------------------------------------------------------|
| 8                                                                                               | Email                                                                                                    |                                                                                                    |                                                                                                    |
| Passwo                                                                                          | rd                                                                                                    |                                                                                                    |                                                                                                    |
| <b>A</b>                                                                                        | Password                                                                                                    |                                                                                                    |                                                                                                    |
|                                                                                                 | Login                                                                                                    |                                                                                                    | Create Account<br>Help                                                                                                 |
| Forgo                                                                                           | ( Password?                                                                                                   |                                                                                                    |                                                                                                    |
| Shepherd System Helpdesk<br>M-F 6 AM to 9 PM IST<br>202-205-4950<br>COIO.Service.Desk@acDhb.gov | OTIP Child Protection Specialists<br>O M-F 8 AM to 5 PM (ST<br>€ 202-205-4582<br>ChildTrafficking@acf.hhs.gov | OTIP Adult Certification Specialists<br>O N-F 8 AM to 5 PM (ST<br>U 866-401-5510<br>Trafficking@ecf.hhs.gov | National Human Trafficking Hotline<br>24/7 Tol-Here (transator Service Available)<br>4. 1-88-373-7888<br>• Text 233723 |

2. After logging in, you will be prompted to enter a verification code.

| Verify                                                                           |   |
|----------------------------------------------------------------------------------|---|
| Code Verification                                                                |   |
| A verification code was sent to your email. Enter the verification coo<br>below. | e |
|                                                                                  |   |
| Submit                                                                           |   |
| Submit                                                                           |   |

 Check your email for a message from ACF OTIP with the subject "ACF Application Secure Access Code."

| Subject: ACF Application Secure Access Code<br>From: "ACF OTIP"                                                                                                    |
|----------------------------------------------------------------------------------------------------|
| Your ACF application secure access code is: 559468.                                                                                                    |
| This code is valid for 5 minutes. After the code expires, you will be redirected to enter a and password again.                                                                                                    |
| Please do not reply to this system-generated email. This email has been notomatically generated by request. This electronic transmission is confidential and is intended for designated recipients only. If you have received this message in error, please delete the original and all copies. |

 Enter the code in the Verify window and select the Submit button.

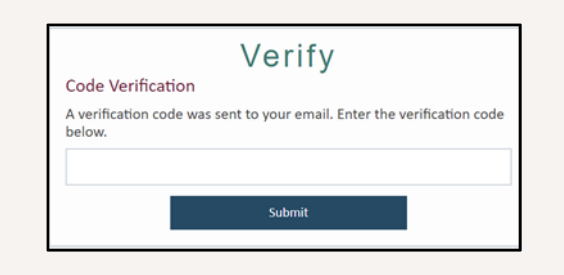

Log In

 Once you successfully log in, you will see the Shepherd Homepage.

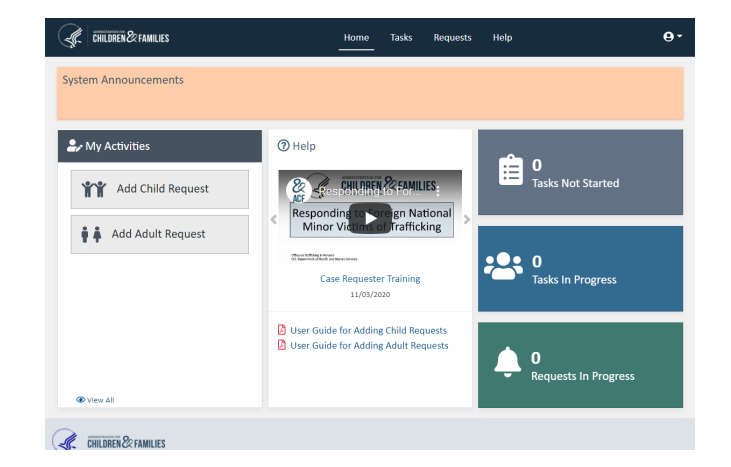

# **Update Profile**

 To update your profile, select the Profile icon on the right of the Top System Navigation bar and select the Update Profile link.

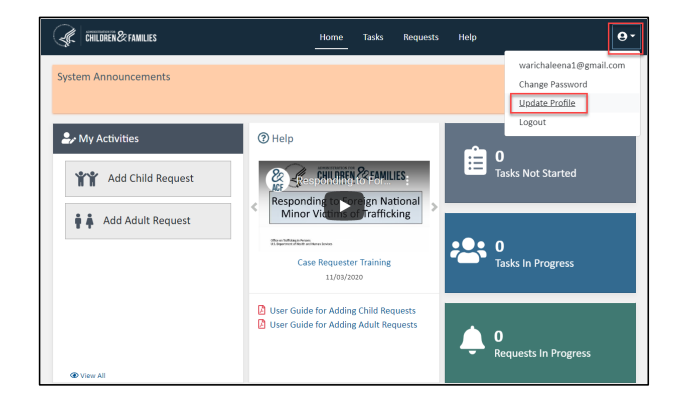

Last Name\*

#### Update External User Profile

2. Enter your current information. Note: Email cannot be edited because it is also your username.

First Name

**3.** Select **Update Profile** button to save the information.

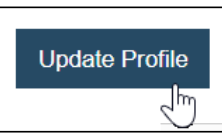

4. Select the **Previous Page** link from the **Success** banner at the top of the page.

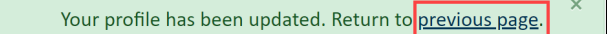

# Trouble Logging in?

- If you fail to log in after three attempts, your account will be locked for 15 minutes. Select the Forgot Password link to reset your password.
- If your verification code expires, you will receive an error message. Select the Return to Login page button to log in again, which will generate a new verification code.
- 3. If you enter wrong verification code, you will receive an error message. If you fail to enter the code after three attempts, select the **Return to Login page** button to log in again, which will generate a new verification code.
- Contact Trafficking@acf.hhs.gov or 866-401-5510 for assistance unlocking your account.

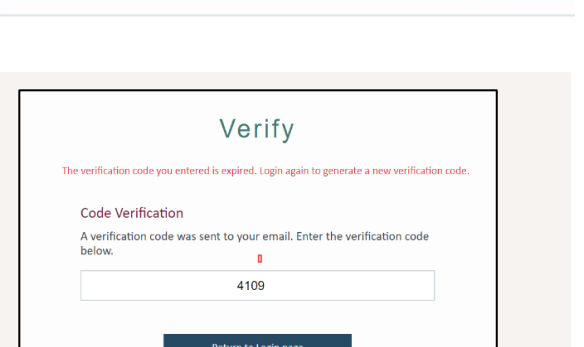

Verify

A verification code was sent to your email. Enter the

993061

Submit

The code you entered is not valid. Try again

**Code Verification** 

verification code below.

ed for executiv reasons. Contact OTIP at Trafficking/Bact hits.cov for assistance with your account.

automatedexternalact@gmail.com

A Pr

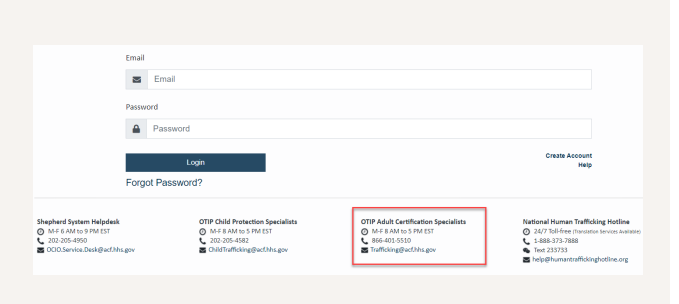

On the Shepherd Homepage, you will see:

- 1. System Announcements will display important announcements related to the Shepherd system.
- 2. Select Add Adult Request under My Activities to start a new RFC.
- 3. The task bar shows the status of tasks and requests: Tasks Not Started, Tasks in Progress, and Requests in Progress.

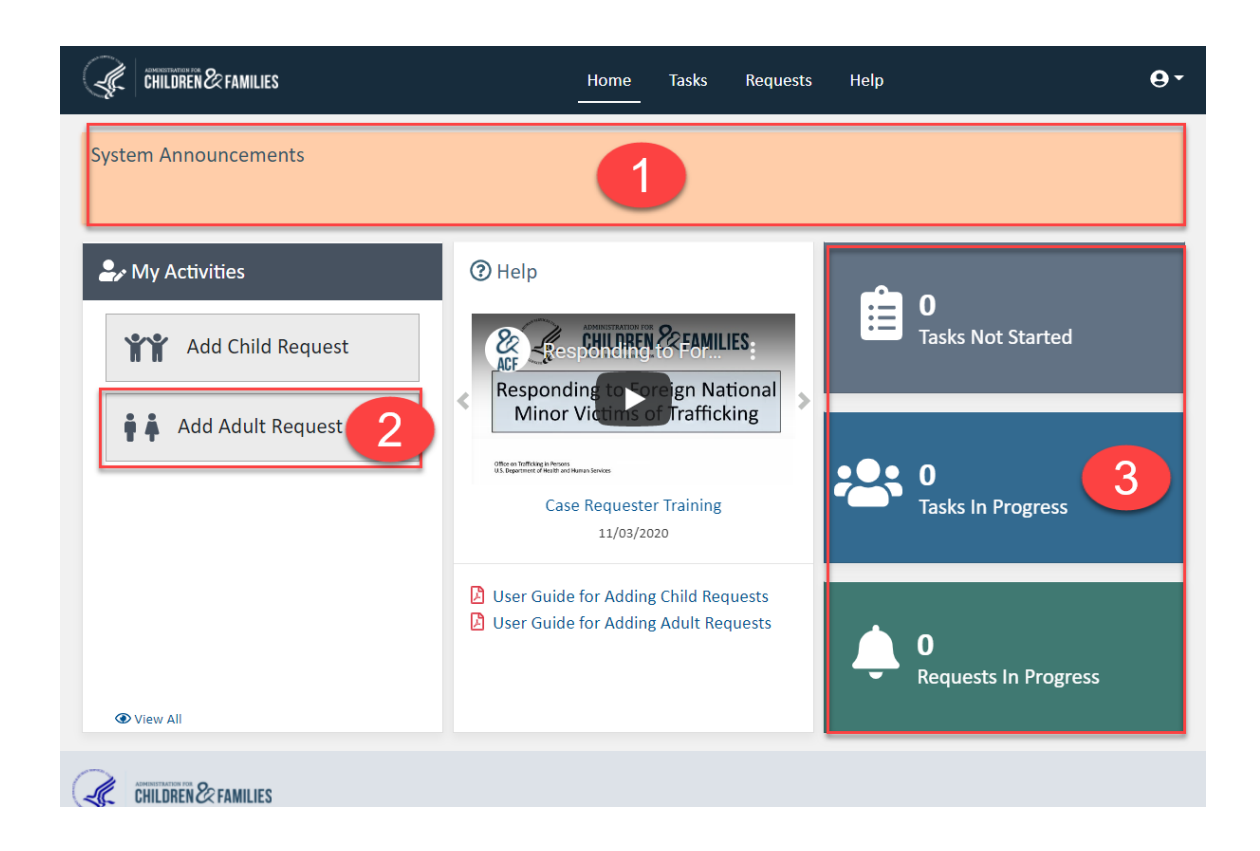

#### Request for Certification (RFC)

- Start a new RFC by selecting Add Adult Request under My Activities from the Shepherd Homepage.
- Use the **Request for Certification form (RFC)** to request a Certification Letter and/or Case Management services for a foreign national adult who has experienced human trafficking.
- You can submit **New Information** from the Request List page if more information becomes available after the RFC is submitted.

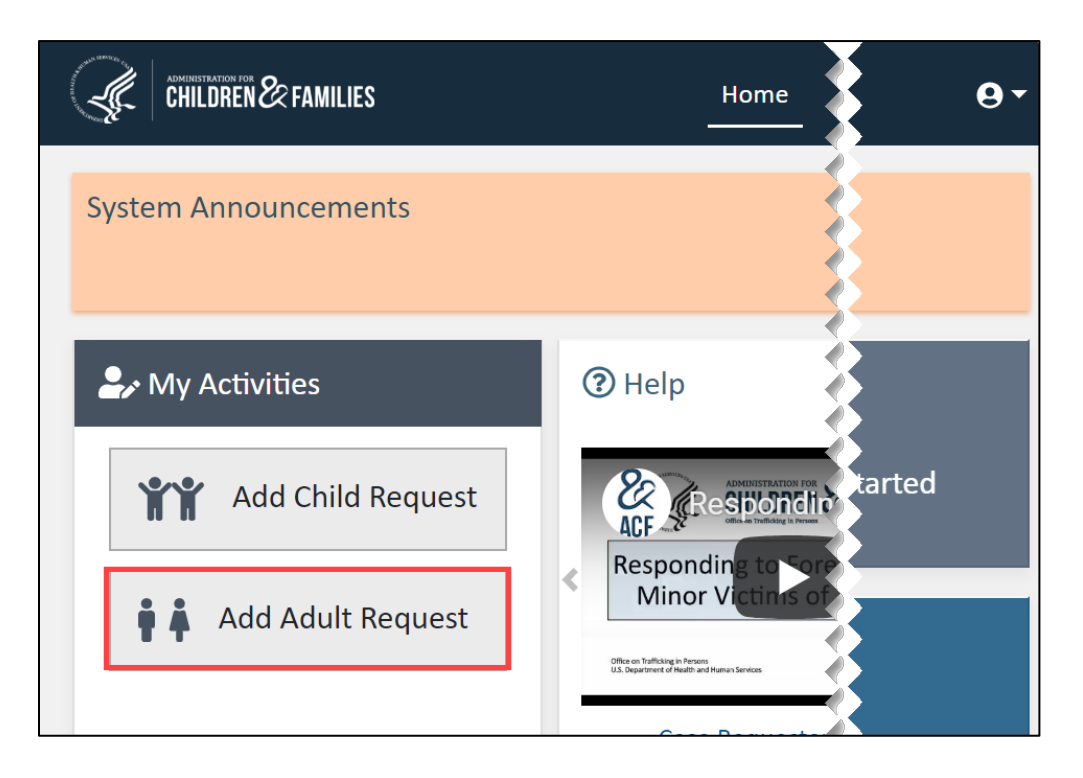

- The Side Menu links to sections 1 through 5 of the RFC. The X next to each section will change to a checkmark once you enter all required information and save the RFC. Select Return to List Page to return to the Requests - List page. To collapse or expand the side menu, select the arrows in the top right.
- The Action Header banner at the top of each section contains cancel, save, continue, and print buttons. The banner automatically populates the client's A-Number, Initials, and Date of Birth once Section 2 is completed and saved.
- 3. The Instructions link shows instructions on completing the Request for Certification.

| CHILDREN & FAMILIES                   | i Home Tasks                                                    | Requests Help Or                                                    |
|---------------------------------------|-----------------------------------------------------------------|---------------------------------------------------------------------|
| Adult Certification 《                 | Section 1 - Requester's Informa                                 | tion                                                                |
| Request for *                         | section 2queeter e                                              |                                                                     |
| Certification                         | R00000335                                                       | 2 0 0 0 0                                                           |
| × Requester's<br>Information          | Request Number A Number Client initials Date of Birth           | Cancel Save Continue Print                                          |
| × Client's Information                | Resources: Instructions                                         | 3                                                                   |
| × Case Management<br>Services         | Enter the requester's information (the client OR the individual | submitting the request on behalf of the client). Fields marked with |
| × Request for<br>Certification Letter | * are required.                                                 |                                                                     |
| × Information Sharing<br>and Consent  | Last Name*                                                      | First Name*                                                         |
| Return to List Page                   | -maileb-                                                        | .slasss.                                                            |
|                                       | Middle Name                                                     | Title                                                               |
|                                       |                                                                 |                                                                     |
|                                       | Email*                                                          | Name of Agency/Organization*                                        |
|                                       |                                                                 |                                                                     |
|                                       | Address" O                                                      | City"                                                               |
|                                       |                                                                 | - umanite ump.*                                                     |
|                                       | State*                                                          | Zip Code"                                                           |
|                                       | Repare                                                          | •                                                                   |
|                                       | Phone Number* (no dashes) 🛛                                     | Extension                                                           |
|                                       | 3                                                               |                                                                     |
|                                       | Cancel Save Save and Continue                                   |                                                                     |

#### Section 1: Requester's information

1. The information on this page populates from your profile. You can edit any field on the form (editing the form will not alter the information on your profile).

Note: If you make updates to your profile after you started an RFC, the information from section 1 in your pending RFC will not reflect the changes made. You need to also make the updates in Section 1. Your next RFC will display those changes.

2. Use the **Tooltip** (question mark icon) to view additional instructions for each field.

#### 3. Name of Organization

Note: If you are not affiliated with an organization, enter N/A.

#### 4. Address of Organization

Note: If you are not affiliated with an organization, enter your mailing address.

#### 5. Phone Number

Note: If you do not have a phone number, enter 000000000 (ten zeros).

6. Select the Save and Continue button at the bottom of the page to move to the next section.

Name of Organization\* 🕑

Address of Organization\* 😧

Phone \* 🕑

Save

Cancel

Questions about the RFC process or any other case? Trafficking@acf.hhs.gov 866-401-5510

Save and Continue

First Name Min Name of Organization\* @ **REI Systems** 

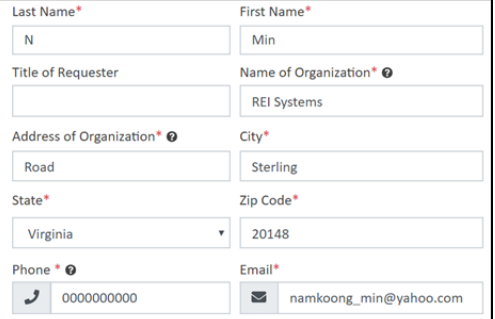

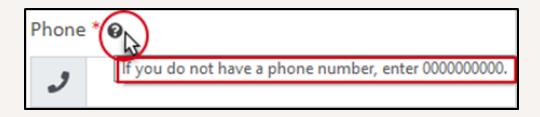

#### Section 1: Requester's information

 You will see Section 2 – Client's Information and a Success Message letting you know that the information you entered on the previous page was saved.

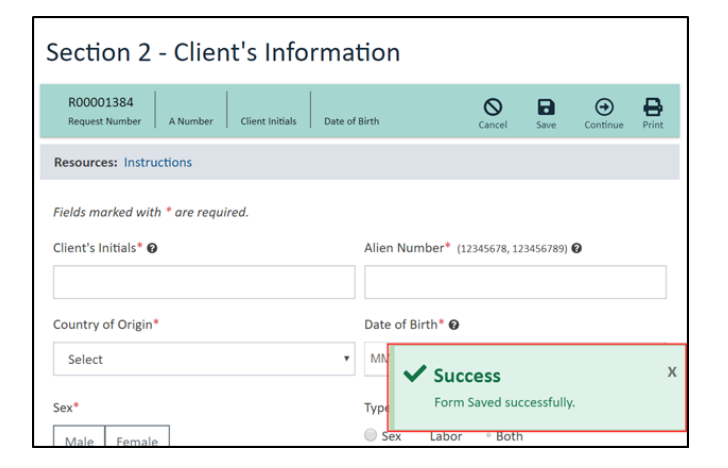

#### Section 2: Client's Information

#### **Documentation**(optional)

 This is not a required field. However, If you select one or more checkboxes, you must upload a supporting document and if you attach a document you must select one of the checkboxes.

**Note**: Individuals can only receive a Certification Letter if they have one of these documents from the Department of Homeland Security that is still valid. You may receive an **Additional Information Request** if we need any further documentation.

# 2. Drag and drop or use Select Files

#### button to upload.

**Note**: If you are submitting a signed document, make sure to provide a PDF, JPG, or TIF file of the document. If you attach a document make sure you select a checkbox from the **Documentation** section of the form.

 Select the Save and Continue button at the bottom of the page to move to the next section.

Note: You must select the Save or Save and Continue button to save the information you entered.

#### Attach one of the following documents if you have a copy:

Individuals can only receive a Certification Letter if they have one of these documents from the Department of Homeland Security that has not been terminated or expired.

- Continued Presence that has not been rescinded
- Current T-1 Nonimmigrant Status
- Bona Fide T-1 Visa that has not been denied

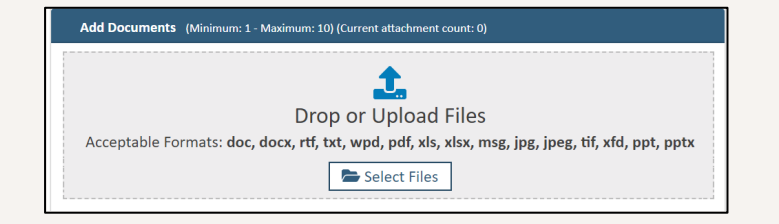

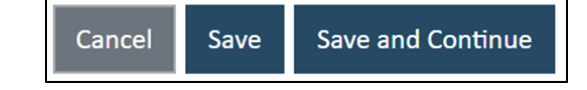

 You will see Section 3 – Case Management Services and a Success Message letting you know that the information you entered on the previous page was saved.

| 15                              |                                                                                       |                                                                                                    |                                                                                                    |                                                                                                    |                                                                                                    |
|---------------------------------|---------------------------------------------------------------------------------------|----------------------------------------------------------------------------------------------------|----------------------------------------------------------------------------------------------------|----------------------------------------------------------------------------------------------------|----------------------------------------------------------------------------------------------------|
| urea.<br>; trafficking-specific | comprehensive case                                                                    | e manageme                                                                                                    | ent serv                                                                                                    | vices at th                                                                                                    | nis                                                                                                    |
|                                 | specific comprehensive<br>g and are seeking HHS (<br>uired.<br>g trafficking-specific | specific comprehensive case management servic<br>a and are seeking HHS Certification, as well as fo<br>uired.<br>g trafficking-specific comprehensive case | specific comprehensive case management services for foreign<br>a and are seeking HHS Certification, as well as for certain fami<br>uired.<br>g trafficking-specific comprehensive case managem | specific comprehensive case management services for foreign national<br>a and are seeking HHS Certification, as well as for certain family memb<br>uired.<br>g trafficking-specific comprehensive case management serv | specific comprehensive case management services for foreign nationals who have<br>a and are seeking HHS Certification, as well as for certain family members. Fields<br>uired.<br>g trafficking-specific comprehensive case management services at th |

Section 3- Case Management Services

HHS funds trafficking-specific comprehen

Cancel Save Save and Continue

marked with \* are required.

time

**Yes** 

R00001384 987898767 ABC 03/08/1996 🚫 🖬 💮 🖶

ed trafficking and are seeking HHS Certification, as well as for certain family members. Fields

Are you requesting trafficking-specific comprehensive case management services at this

You can submit New Information from the Request List page (see Case Requester user guide) if the client

wants trafficking-specific comprehensive case management services at a later time

ve case management services for foreign nationals who have

#### Section 3: Case Management Services

HHS funds trafficking-specific comprehensive case management services for foreign nationals who have experienced trafficking and are seeking HHS Certification, as well as for certain family members. Fields marked with \* are required.

 In Section 3- Case Management Services, indicate whether the client is interested in being connected with trafficking-specific, comprehensive case management services at this time. This a required question. You can submit New Information from the

**Request List page** if the client wants trafficking-specific comprehensive case management services later.

**2.** Select the Save and Continue button. You will see Section 4 – Request for Certification Letter and a Success Message letting you know that the information you entered on the previous page was saved.

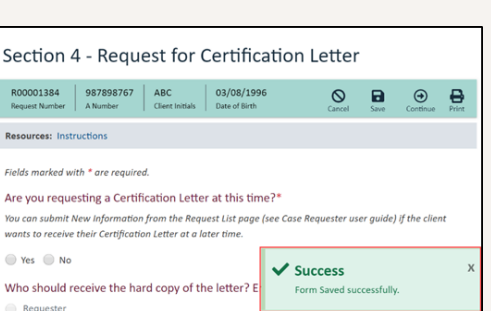

#### Section 4: Request for Certification Letter

 In Section 4 – Request for Certification Letter indicate whether you are requesting a Certification Letter at this time.

You can submit **New Information** from the **Request List page** if the client wants to receive their **Certification Letter** in the future.

- 2. If you select No, skip to step four.
- **3.** If you select **yes**, indicate who should receive the hard copy of the letter. Enter their correct mailing address:

Note: To ensure delivery, provie a full street address instead of a P.O. box when possible.

If your address changes during the Request for Certification process, you can submit additional information using the **New Information** feature after submitting the RFC. Select from the following and provide any missing details:

- **Requester** Information populates from section 1 of the RFC.
- **Client** Information populates from section 2 of the RFC.
- Other- Enter details for who should receive the letter, such as a Case Manager.

Enter the desired Benefits Start Date.

**4.** Select the **Save and Continue** button to save the information you entered and move to the next page.

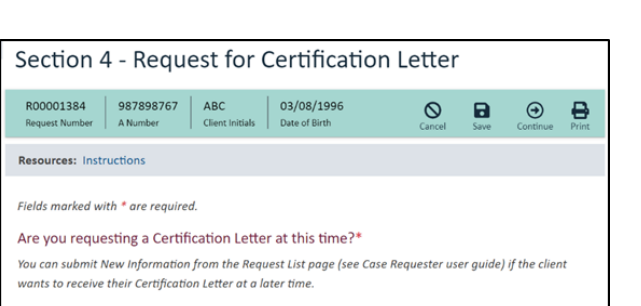

🔵 Yes 🔵 No

| Who should receive the hard copy of the letter? E Requester Client Other | nter their correct mailing address:* |
|--------------------------------------------------------------------------|--------------------------------------|
| Address*                                                                 | City*                                |
| State*                                                                   | Zip Code*                            |
| Select •                                                                 |                                      |
| Benefits Start Date 🛛                                                    |                                      |
| Select Date                                                              |                                      |

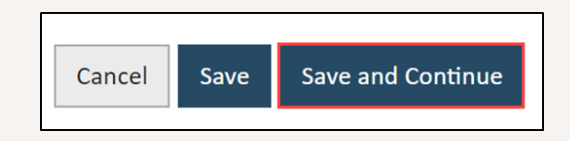

 You will see Section 5 – Information Sharing and Consent and a Success Message letting you know that the information you entered on the previous page was saved.

| Section 5- Information Sharing and C                                                                                                    | onsent                                                                                                    |                |
|----------------------------------------------------------------------------------------------------|----------------------------------------------------------------------------------------------------|----------------|
| R00001384         987898767         ABC         03/08/1996           Request Number         A Number         Client Initials         Date of Birth                                                                                                    | Cancel Save Submit                                                                                                    | Print          |
| Resources: Instructions                                                                                                    |                                                                                                    |                |
| Use of Adult's Personal Information during R<br>Please read the following information. If this form is not in the victim's pr<br>read or understand the form, the representative should read and explain<br>primary language or use a qualified interpreter to do so. This notification<br>information provided will be used by HHS. | IFC Process<br>imary language or if the victim is unab<br>the form to the individual in his or her<br>is intended to inform the victim of how | le to<br>v the |
| The Department of Health and Human Services (HHS) is a federal goven<br>and assisting potential victims of human trafficking. HHS provides letter<br>national victims of severe forms of human trafficking, making them elig                                                                                                    | Success<br>Form Saved successfully.                                                                                                    | >              |

#### Section 5: Information Sharing and Consent

| Adult Certification 《<br>Request for ~                                                         | Section 5- Information Sharing and Consent                                                                                                    |
|------------------------------------------------------------------------------------------------|----------------------------------------------------------------------------------------------------|
| Certification                                                                                  | R000001384         987898767         ABC         03/08/1996         Omega         Diagonal         Diagonal <thdiagonal< th=""> <thdiagonal< th=""> <thd< td=""></thd<></thdiagonal<></thdiagonal<> |
| ✓ Client's Information                                                                         | Resources: Instructions                                                                                                    |
| <ul> <li>Case Management<br/>Services</li> <li>Request for<br/>Certification Letter</li> </ul> | Use of Adult's Personal Information during RFC Process<br>Please read the following information. If this form is not in the victim's primary language or if the victim is                                                                                                    |
| × Information Sharing<br>and Consent                                                           | unable to read or understand the form, the representative should read and explain the form to the individual<br>in his or her primary language or use a qualified interpreter to do so. This notification is intended to inform                                                                                                    |
| Return to List Page                                                                            | the victim of how the information provided will be used by HHS.                                                                                                    |
| ********                                                                                       | The Department of Health and Human Services (HHS) is a federal government agency that is responsible for<br>identifying and assisting patential withins of human trafficking. (HBS provides latter of confict and a con-<br>cy dy dy dy dy dy dy dy dy dy dy dy dy dy                                                                                                    |
| 2                                                                                              | By checking this box, you acknowledge that the victim has been informed that the information<br>provided in this form might be shared with other federal agencies as part of aggregated data<br>reporting, and with public and nongovernmental organizations for the purpose of confirming<br>eligibility for benefits, or for referral to a case management provider.                                                                                                    |
| 3                                                                                              | Cancel Submit                                                                                                    |

1. Verify all sections in the Side Menu have a check mark next to them.

If you see an **X**, go back to the section, enter all required information, and save.

- 2. Read the information in the Information Sharing and Consent section and select the Confirmation checkbox.
- **3.** Select the **Submit** button to submit the RFC to OTIP.

4. You will see the Submit Confirmation overlay.
Select the Close button to go back to Section 5 of the RFC in progress.
Select the Confirm button to submit the RFC and return to the Requests - List page.

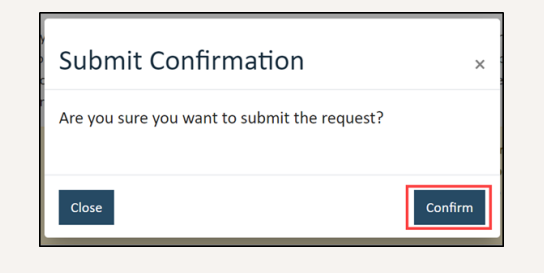

On the Requests – List page, you will see a success message.
 The submitted RFC will have the status Pending Decision.

| Filters Applie    | d×              |                     |            |               |                 |                     | Q Searc               |
|-------------------|-----------------|---------------------|------------|---------------|-----------------|---------------------|-----------------------|
| H 4 1             | of 9 🕨          | Page size:          | 15 *       |               |                 |                     | 123 items in 9 page(s |
| Request<br>Number | Request<br>Type | Date o<br>Submitted | A Number 0 | Client Name 🕏 | Date Of Birth o | Status 0            | Action                |
|                   |                 |                     |            |               |                 |                     |                       |
| R00001384         | RFC             | 03/19/2020          | 987898767  | ABC           | 03/08/1996      | Pending<br>Decision | View 🝷                |
| R00001387         | RFC             | 03/19/2020          | 989898989  | ABC           | 03/07/1996      | Pending<br>Decision | View 👻                |
| M 4 0             | of 9            | N Page size:        | 15 *       |               | ~               | Success             |                       |

#### **RFC** status

|   | S.          | CHILL        | DRENE | <b>FAMILIES</b> | 6 |              |                 |    |        | ŀ   | lor | me Tasks    |   | Requests H      | lelp      | A               |              | 9                    | •   |
|---|-------------|--------------|-------|-----------------|---|--------------|-----------------|----|--------|-----|-----|-------------|---|-----------------|-----------|-----------------|--------------|----------------------|-----|
| F | ₹eq         | ues          | ts    | - List          |   |              |                 |    |        |     |     |             |   |                 |           |                 | E            | <b>Q</b> Sear        | ch  |
|   | M           |              | 1     | of 1            | • | M            | Page size:      |    | 15 •   | ]   |     |             |   |                 |           | С               | 4 iten       | ns in <b>1</b> page( | (s) |
|   | Requ<br>Num | uest<br>Iber | \$    | Request<br>Type | : | ⇔<br>D<br>Si | ate<br>ubmitted | \$ | A Numb | er  | \$  | Client Name | 4 | Date Of Birth 💠 | Sta       | tus             | \$<br>Action |                      |     |
|   |             |              |       |                 |   |              |                 |    |        |     |     |             |   |                 |           |                 |              |                      |     |
|   | R00         | 001384       | 1     | RFC             |   | :            | 10/03/2019      |    | 987898 | 767 |     | ABC         |   | 03/08/1996      | Per<br>De | nding<br>cision | View         | •                    |     |
|   | R00         | 001387       | 7     | RFC             |   |              | 09/04/2019      |    | 989898 | 989 |     | ABC         |   | 03/07/1996      | Ap        | proved          | View         | •                    |     |
|   | R00         | 001388       | 3     | RFC             |   |              | 03/19/2020      | )  | 877778 | 888 |     | CDE         |   | 03/05/1999      | De        | nied            | View         | •                    |     |
|   | R00         | 001389       | Ð     | RFC             |   |              | 03/19/2020      | )  | 987678 | 898 |     | ніјк        |   | 03/10/2000      | Per<br>De | nding<br>cision | View         | •                    |     |
|   | M           |              | 1     | of 1            | • | M            | Page size:      |    | 15 •   | ]   |     |             |   |                 |           |                 | 4 iten       | ns in <b>1</b> page( | (s) |

The **Requests List** page is where you can see the list of requests you have created.

- 1. To access the Request List page, select the Requests link from the Top Navigation Bar (A).
- **2.** Search for specific RFC by selecting Search. Select Advanced Search Parameters to search by Date Submitted (B).
- 3. Sort and filter your RFCs using the sorting arrows and filter fields at the top of each column (C).

The **Requests List** page shows the following statuses for RFCs under the **Status** column:

- In Progress: The request is started, but is not submitted to OTIP.
- Pending Decision: The request is submitted and under review.
- Approved: The letter is signed. You can access the letter from your account.
- **Denied**: A letter was not signed. Reach out to trafficking@acf.hhs.gov or 866-401-5510 to discuss the case.

## **RFC Status**

#### View your submitted RFC

| Request ÷ | Request<br>Type | Date<br>Submitted | A Number 🗘 | Client Name 🔅 | Date Of Birth $\Rightarrow$ | Status \$           | Action               |
|-----------|-----------------|-------------------|------------|---------------|-----------------------------|---------------------|----------------------|
|           |                 |                   |            |               |                             |                     |                      |
| R00001384 | RFC             | 10/03/2019        | 987898767  | ABC           | 03/08/1996                  | Pending<br>Decision | View 🔻               |
| R00001387 | RFC             | 09/04/2019        | 989898989  | ABC           | 03/07/1996                  | Approved            | View 🔻               |
| R00001388 | RFC             | 03/19/2020        | 877778888  | CDE           | 03/05/1999                  | Denied              | View 👻               |
| R00001389 | RFC             | 03/19/2020        | 987678898  | ник           | 03/10/2000                  | Pending<br>Decision | View 🔻               |
| H 4 1     | of 1 🕨 🕨        | Page size:        | 15 •       |               |                             |                     | 4 items in 1 page(s) |

- 1. From the **Requests List** page, find a submitted RFC you would like to view in a **Read-Only** format.
- 2. Select the View link.

| Request For Certification - Read Only                                                                                                    |
|----------------------------------------------------------------------------------------------------|
| R00001387         989898989         ABC         03/07/1996           Request Number         A Number         Name         Date of Birth                                                                                                    |
| Section 1 - Requester's Information<br>that their information will be used in federal reports or data that is available to the public in a way that does not disclose<br>personally identifiable information and is generally reported in aggregate data.<br>By signing this form, you acknowledge that the victim has been informed that the information provided in this form might be<br>shared with other federal agencies as part of aggregated data reporting, and with public and nongovernmental organizations<br>for the purpose of confirming eligibility for benefits, or for referral to a TVAP provider. |
| By checking this box, you acknowledge that the victim has been informed that the information provided in this<br>form might be shared with other federal agencies as part of aggregated data reporting, and with public and<br>nongovernmental organizations for the purpose of confirming eligibility for benefits, or for referral to a case<br>management provider.                                                                                                    |

You see the submitted **Request for Certification– Read-Only** window. You can see the status of an RFC from the **Requests List** page.

These are the type of Status:

- Approved: A letter is signed for the client.
- Denied: A letter is not signed for the client. Reach out to OTIP to discuss the case.

When a letter is signed, you receive an email letting you know that you can access the letter from your **Shepherd Case Management System** account.

# **Request List Page**

#### **View Letters**

1. To view the letter, select the View Letter link from the drop-down menu next to the View link in the Action column.

| A Number | Client Name | e ≎ Date Of Birth ≎ | Status      | <ul> <li>Action</li> </ul>                            |
|----------|-------------|---------------------|-------------|-------------------------------------------------------|
|          |             |                     |             |                                                       |
| 12345678 | bob         | 01/12/1995          | Approved    | View 🔽                                                |
|          |             |                     | In Progress | view                                                  |
|          |             |                     | In Progress | New Information<br>Add Contacts<br><u>View Letter</u> |
|          |             |                     | In Progress | Edit 🔻                                                |

2. You can see the signed letter based on the decision made for this case.

**Note**: The case will remain in your **Requests List page** for 30 days after the letter is signed.

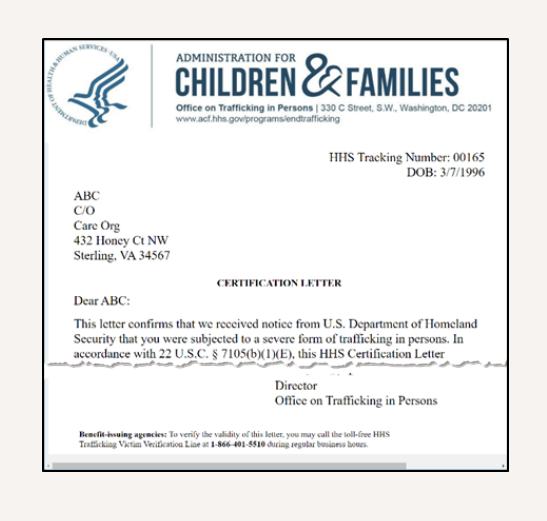

Find the specific **In Progress** RFC you would like to work on and select **Edit**, in the **Action** column, to complete and submit the RFC.

| Request<br>Number | Request<br>Type | Date<br>Submitted | A Number 🗘 | Client Last<br>Name | Client First<br>Name | Date Of Birth 🗘 | Status 🗦    | Action |
|-------------------|-----------------|-------------------|------------|---------------------|----------------------|-----------------|-------------|--------|
|                   |                 |                   |            |                     |                      |                 |             |        |
| R00000011         | RFA             |                   | 123456789  | В                   | Brit                 | 01/01/0001      | In Progress | Edit   |

## Add/ Delete POC to Request

#### Add/ Delete Additional POC to request

- From the Request List page, select the drop down arrow next to the View link in the Action column for a request in Pending Decision status. Verify the following:
  - You see the **View** link
  - You see the Add Contacts link
- 2. Select the Add Contacts link Verify the following:
  - You see the Additional Request Contacts overlay
  - You see the Contact Name field
  - You see the Email field
- Enter the Contact Name and Email address for an Additional Request POC and select the Add button.

Verify the following:

- You see the **success** message
- You see the grid updated with the contact you added

| equests -           | List           |               |          |               |                   |                     |                                                   |
|---------------------|----------------|---------------|----------|---------------|-------------------|---------------------|---------------------------------------------------|
| Filters Applied     | of 1 > N       | Page size: 15 | •        |               |                   |                     | Q Search<br>4 items in 1 page(s                   |
| Request 0<br>Number | Request Type 🛛 | Date o        | A Number | © Client Name | o Date Of Birth o | Status              | Action                                            |
|                     | rfc            |               |          |               |                   |                     |                                                   |
| R00001530           | RFC            |               |          |               |                   | In Progress         | Edit 💌                                            |
| R00001531           | RFC            |               |          |               |                   | In Progress         | Edit 💌                                            |
| R00002526           | RFC            |               |          |               |                   | In Progress         | Edit 💌                                            |
| R00001055           | RFC            | 03/04/2020    | 12345678 | aleena        | 12/13/1995        | Pending<br>Decision | View                                              |
| H (                 | of1 🕨 🕅        | Page size: 15 | •        |               |                   | ľ                   | Action<br>View<br>New Information<br>Add Contacts |

| Additional Requ | est Contacts |             |         | ×   |
|-----------------|--------------|-------------|---------|-----|
| Name            | Email        |             | Options |     |
|                 | No reco      | ords found. |         |     |
| Contact Name    |              | Email       |         |     |
|                 |              |             |         |     |
|                 |              |             |         | Add |
| Cancel          |              |             |         |     |

| Additional Reque | est Contacts              | 3        |
|------------------|---------------------------|----------|
| Name             | Email                     | Options  |
| Brittney Spears  | Britney.spears@disney.com | Delete 🔻 |
| Contact Name     | Email                     |          |
|                  | 2                         |          |
|                  |                           | • Add    |
| _                |                           |          |
| Cancel           |                           |          |

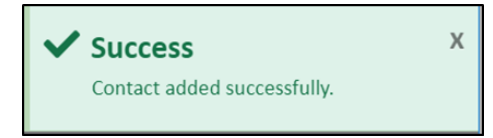

## Add/ Delete POC to Request

#### Delete an Additional POC from Request

 From the Request List page, select the drop down arrow next to the View link in the Action column for a request in Pending Decision status. Select the Add Contacts link.

| Filters App       | plied | ×     |         |      |                   |    |          |   |             |   |                 |                     |   |        | Q Sear        |
|-------------------|-------|-------|---------|------|-------------------|----|----------|---|-------------|---|-----------------|---------------------|---|--------|---------------|
| н 🔹               | 1     | of 1  | •       | м    | Page size:        | 15 | *        |   |             |   |                 |                     |   | 4 ite  | ems in 1 page |
| Request<br>Number | ¢     | Reque | est Tyj | oe o | Date<br>Submitted | 0  | A Number | ¢ | Client Name | 0 | Date Of Birth 👳 | Status              | ¢ | Action |               |
|                   |       | rfc   |         |      |                   |    |          |   |             |   |                 |                     |   |        |               |
| R00001530         |       | RFC   |         |      |                   |    |          |   |             |   |                 | In Progress         |   | Edit   | •             |
| R00001531         |       | RFC   |         |      |                   |    |          |   |             |   |                 | In Progress         |   | Edit   | -             |
| R00002526         |       | RFC   |         |      |                   |    |          |   |             |   |                 | In Progress         |   | Edit   | -             |
| R00001055         |       | RFC   |         |      | 03/04/20          | 20 | 12345678 |   | aleena      |   | 12/13/1995      | Pending<br>Decision |   | View   | ]-            |

2. Select the **Delete** link from the **Additional Request Contacts** grid Options column for one of the contacts you added.

Verify the following:

- A. You see the **success** message
- B. You see the grid is updated and the POC you deleted is no longer showing

| - Canal         | Email             |          |      | Options             |
|-----------------|-------------------|----------|------|---------------------|
| Brittney Spears | Britney.Spears@di | sney.com |      | Delete              |
| ontact Name     |                   | Email    | Acti | on<br><u>Delete</u> |
|                 |                   |          |      |                     |
|                 |                   |          |      | - Add               |
|                 |                   |          |      | G Add               |
| Cancel          |                   |          |      |                     |
|                 |                   |          |      |                     |
|                 |                   |          |      |                     |
|                 |                   |          |      |                     |
|                 |                   |          |      |                     |
| •               | Success           |          |      | х                   |

## Submitting New Information

#### Use the New Information feature to update OTIP if:

•The mailing address for the letter has changed

•The main point of contact on the case changes

•Information changes from the submitted RFC like the client would like to request case management services or an HHS Certification Letter

If you already submitted an RFC and need to provide New Information, use the Requests - List page.

 In the Action column, expand the drop-down next to the View link and select New Information.

| Pending<br>Decision | View             | •       |
|---------------------|------------------|---------|
| А                   | ction            |         |
|                     | View<br>New Info | rmation |

 Enter the details you want to submit in the New Additional Information box and select the confirmation checkbox.
 Select Submit With Attachments if you have document(s) to upload.
 Select Submit Without Attachments if you do not have document(s) to upload.

| New Information                                                                                                    |         |
|----------------------------------------------------------------------------------------------------|---------|
| R00001103         000000000         A Namkoong         01/01/2001           Request Number         A Number         Name         Date of Birth |         |
| Fields marked with * are required.                                                                                                    |         |
| New Information Record                                                                                                    |         |
| Date Submitted                                                                                                    | Options |
| No Records Found                                                                                                    |         |
| New Additional Information*                                                                                                    |         |
|                                                                                                    |         |
|                                                                                                    |         |
|                                                                                                    |         |
| By checking this box, I confirm I am ready to submit new information for this request                                                          |         |
| Cancel Submit With Attachments Submit Without Attachments                                                                                      |         |

 If you selected Submit with Attachments, you will see the New Information Details window.

Drag and Drop or use Select Files button to upload and select Attach and Close.

| New Information Details                                                                                          | ×         |
|----------------------------------------------------------------------------------------------------|-----------|
| Additional Information                                                                                           |           |
| The current address has changed.                                                                                 |           |
| Attachments                                                                                                    |           |
| Add Documents (Minimum: 0 - Maximum: 10) (Current attachment count: 0)                                           |           |
| Crop or Upload Files<br>Acceptable Formats: doc, docx, rtf, txt, wpd, pdf, xls, xlsx, msg, jpg, jpg, tif, xfd, p | əpt, pptx |

# Submitting New Information

 The new information you have submitted will appear as a New Information Record on the New Information page.

| R00000016         12324567         John Doe         10/12/2012           Request Number         A Number         Name         Date of Birth |                     |
|----------------------------------------------------------------------------------------------------|---------------------|
| Fields marked with * are required.                                                                                                    |                     |
| New Information Record                                                                                                    |                     |
| of 1  Page size: 15                                                                                                    | 1 items in 1 page(s |
| Date Submitted                                                                                                    | Options             |
| 08/21/2019                                                                                                    | View 👻              |
| A of 1 > Page size: 15                                                                                                    | 1 items in 1 page(s |

5. Select the View link in the Options column to see the New Information submitted.

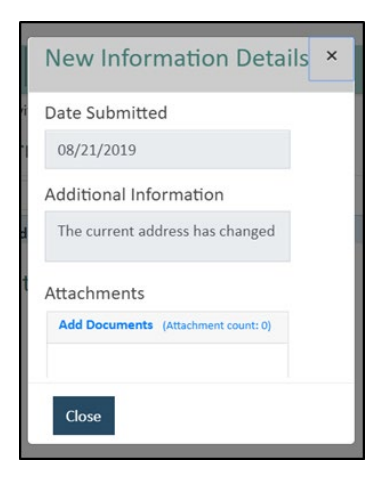

Completing 'Additional Information Request' Task

OTIP might need additional information while processing a submitted RFC. If OTIP requests for additional information, you will receive an email. You can access the **Additional Information Request** task from the **Task – List** page.

| CHILDREN & FAMILIES                        | Home Tas               | ks Requests Help<br>— | • (A)           | <del>0</del> -        |
|--------------------------------------------|------------------------|-----------------------|-----------------|-----------------------|
| Task - List                                |                        |                       |                 | B Q Search            |
| H I of 2 H Page size                       | :: 15 <b>*</b>         |                       | C               | 21 items in 2 page(s) |
| Task Number 🗘 Task                         | Assigned To 💠 Due Date | Last Updated          | d By 💠 Status 🗢 | Submitted By          |
|                                            |                        |                       |                 |                       |
| AIR00307 Additional Information<br>Request | 10/7/201               | 9                     | Not Started     | Start 🔻               |
| AIR00081 Additional Information<br>Request | 9/30/201               | 9 Min N               | In Progress     | Edit 🔻                |
| AIR00308 Additional Information<br>Request | 10/7/201               | 9                     | Not Started     | Start 💌               |

- 1. To access the Task List page, select the Tasks link from the Top Navigation bar (A).
- Search for a specific task by select Search (B).

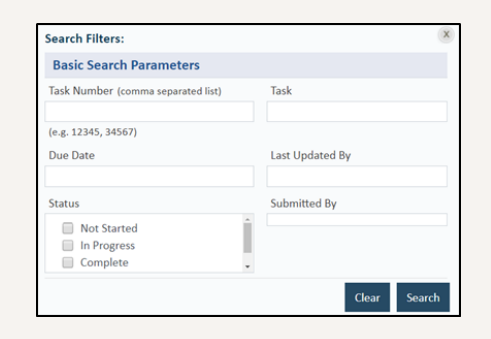

- **3.** Sort and filter your Tasks using the sorting arrows and filter fields at the top of each column (C).
- 4. You can see task numbers under the Task Number column (C).

| Task<br>Number | Task \$                              | Due Date 🗘 | Last<br>Updated By $\stackrel{\diamond}{\rightarrow}$ | Status \$   | Submitted<br>By | Action |
|----------------|--------------------------------------|------------|-------------------------------------------------------|-------------|-----------------|--------|
| AIR00023       | Additional<br>Information<br>Request |            |                                                       | Not Started |                 | Start  |

# **Request List Page**

Submitting 'Additional Information Request' Task

- Look for the Additional Information Request (AIR) task in the Task column. All Additional Information Request task numbers start with AIR followed by a five-digit number.
- Select the Start link in the Action column to access an Additional Information Request task that is Not Started.
   Select the Edit link to access an Additional Information Request task that is In Progress.
- **3.** View the **Additional Questions** section of the task to see which information OTIP needs.
- 4. Enter your answers in the Answers to Additional Questions section.
- Drag and Drop or use Select Files button if you have any documents you want to upload.
- Select the Submit button to send the additional information to the OTIP Case Specialist.
- 7. You will see the Submit Additional Information Request window.

Select **Cancel** to return to the **Additional Information Request** task. Select **Confirm** to submit the **Additional Information Request** to OTIP and return to the **Task List** page.

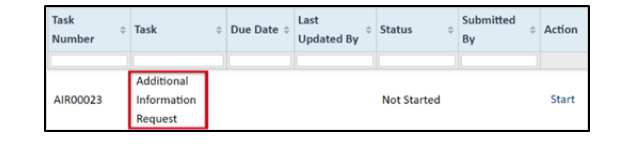

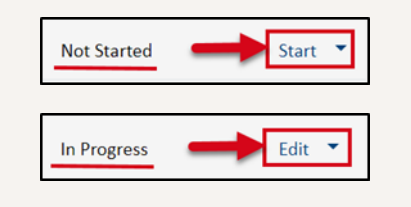

Additional Questions

Answers to Additional Questions\*

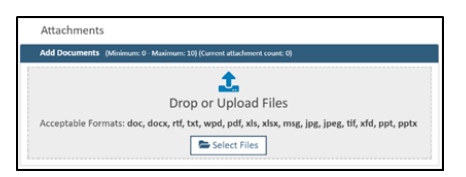

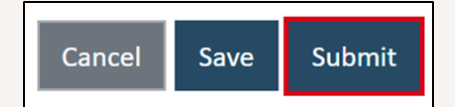

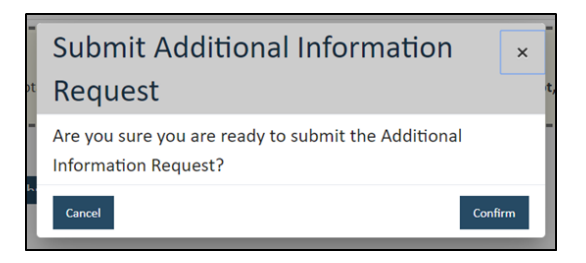

# **Additional Information**

# Completing 'Additional Information Request' Task

8. The Additional Information Request task status will be Removed from the Task – List page.

| Task<br>Number | Task ≎                               | Due Date 🗘 | Last<br>Updated By $^{\diamond}$ | Status ≎    | Submitted<br>By | Action |
|----------------|--------------------------------------|------------|----------------------------------|-------------|-----------------|--------|
| AIR00023       | Additional<br>Information<br>Request | p          |                                  | Not Started |                 | Start  |

9. To view completed Tasks, select "Complete" in the search panel and click search

| ch Filters:                      |                  |  |
|----------------------------------|------------------|--|
| sic Search Parameters            |                  |  |
| Number (comma separated fot)     | Terk             |  |
| 12345, 34567)                    |                  |  |
| Date                             | Last Lyndared By |  |
| 10                               | Submitted By     |  |
| Al<br>Not Started<br>In Progress |                  |  |